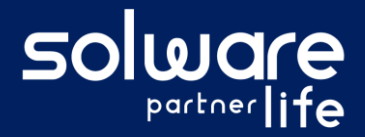

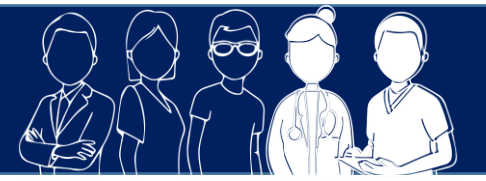

# 1. Description

Je me connecte sur Livia et je souhaite accéder uniquement aux dossiers des usagers pour lesquels je fais partie de l'équipe d'accompagnement.

## 2. Actions à réaliser

- Se connecter sur Livia
- Sur la 1<sup>ère</sup> fenêtre de connexion, indiquer :
  - L'identifiant
  - Le mot de passe

Et cliquer sur « Connexion ».

### • Sur la 2<sup>ème</sup> fenêtre de connexion :

- Sélectionner l'établissement et le profil
- Cliquer sur le choix « Usagers accompagnés uniquement » (Ce choix n'est proposé que si l'option « activer le filtre d'accompagnement » est sélectionné pour le profil concerné. Cf. document « Activer l'option de connexion « Équipe d'accompagnement »)

| Choix de connexion :               |           | 8                     |
|------------------------------------|-----------|-----------------------|
| Etablissement                      |           | Profil                |
| EHPAD "Les Saules Dorés"           | \$        | Administrateur syst 🗢 |
| Activités 🗢                        | Secteurs  | \$                    |
| Tous les usagers                   | Usagers a | ccompagnés uniquement |
|                                    |           | _                     |
| Mémoriser ce choix                 |           | Continuer             |
| Accéder au module d'administration |           |                       |

- Oliquer sur « Continuer »
- Accéder aux dossiers des usagers accompagnés.

### 3. Liens avec autres fonctionnalités

#### Liste et tableau des usagers :

Seuls les usagers pour lesquels l'utilisateur fait partie de l'équipe d'accompagnement seront disponibles.

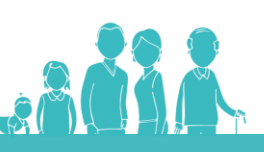

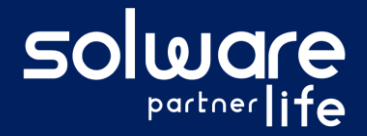

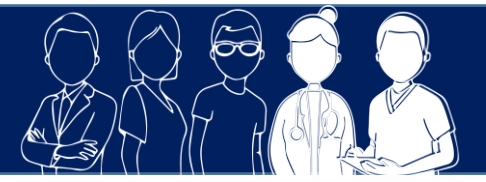

## 4. Questions diverses

#### • Ce filtre s'applique-t-il à tous les utilisateurs ?

*Ce filtre s'applique uniquement aux utilisateurs pour lesquels l'option « filtre équipe d'accompagnement » a été activée sur leur profil (voir documentation « activer l'option de connexion équipe d'accompagnement »)* 

 Si je me connecte sur les usagers accompagnés uniquement, est-ce que je peux consulter tous les éléments de leurs dossiers ?
Oui. L'intégralité du dossier est accessible dans la limite des droits de chaque utilisateur.

📀 Livia-parcoursdevie.com